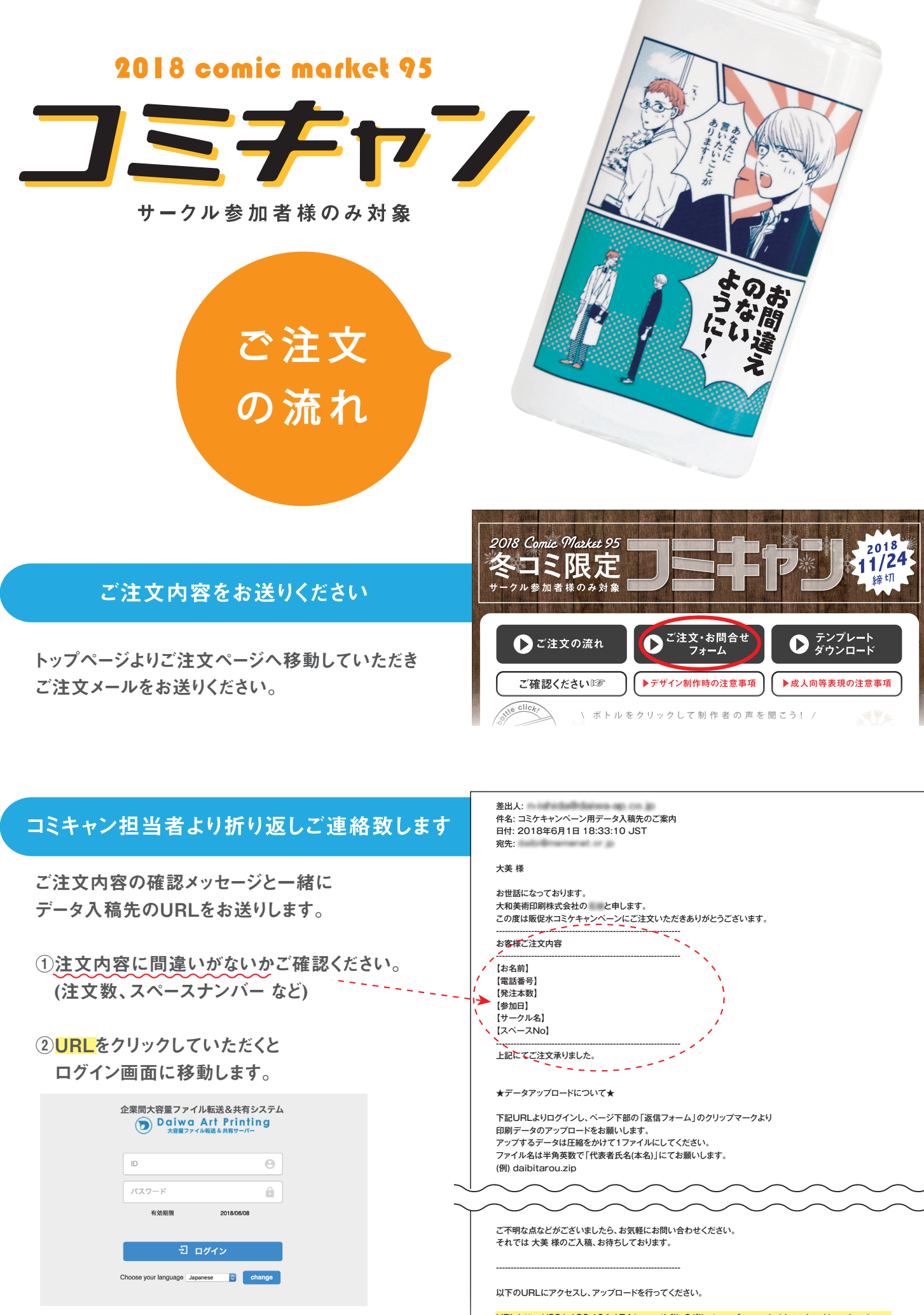

③メールに記載されている IDとパスワードを 入力し、ログインしてください。 URL:http://221.186.104.174/smoothfile6/file-transfer-reply/download/random/······ ログインID:25a85f54 パスワード:5ec9fa09

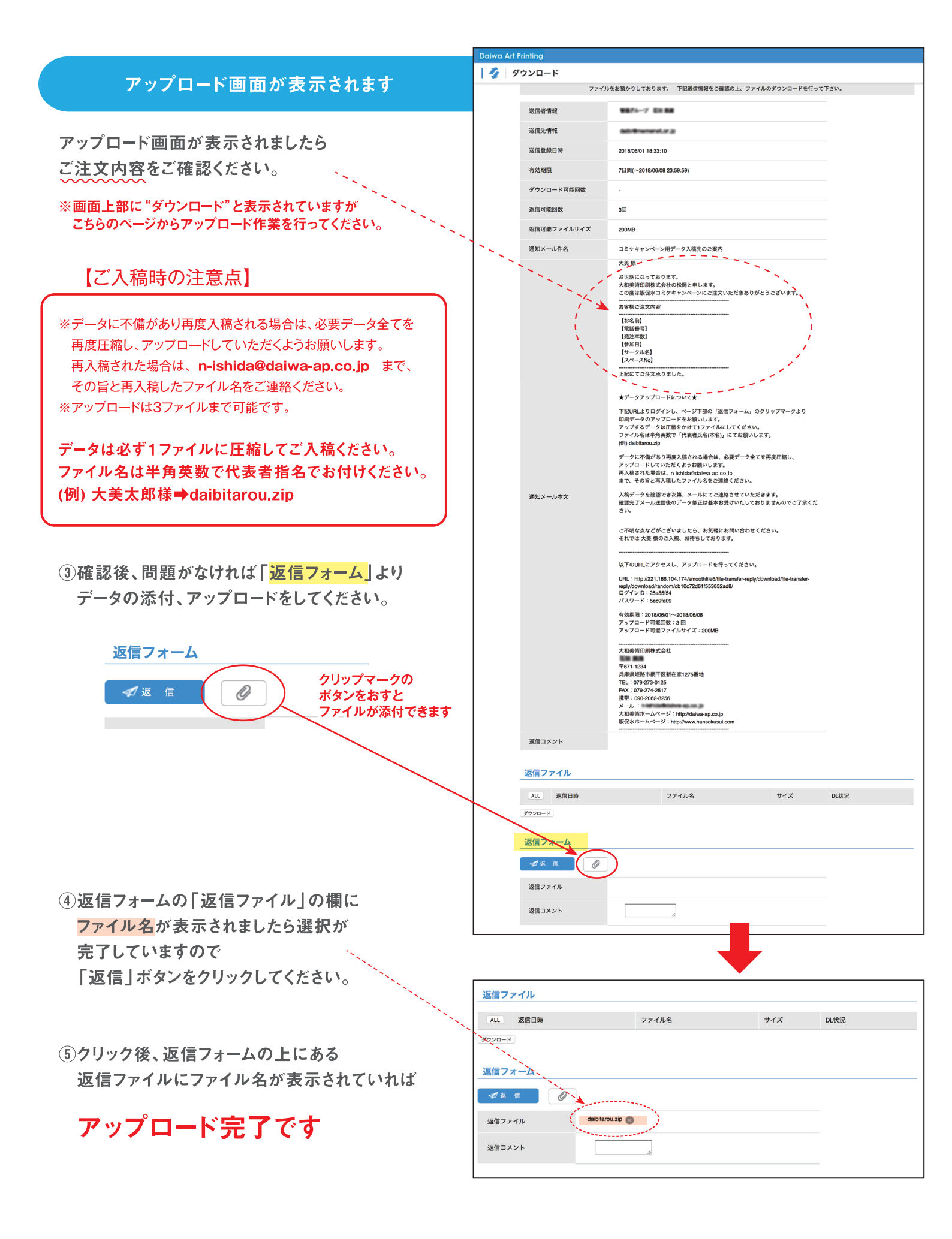

入稿データを確認でき次第、メールにてご連絡させていただきます。

確認完了メール送信後のデータ修正は基本お受けいたしておりませんのでご了承ください。